## Office 365 Student Access

- 1. Go to https://polkschoolsfl.com/
- 2. Student drop down

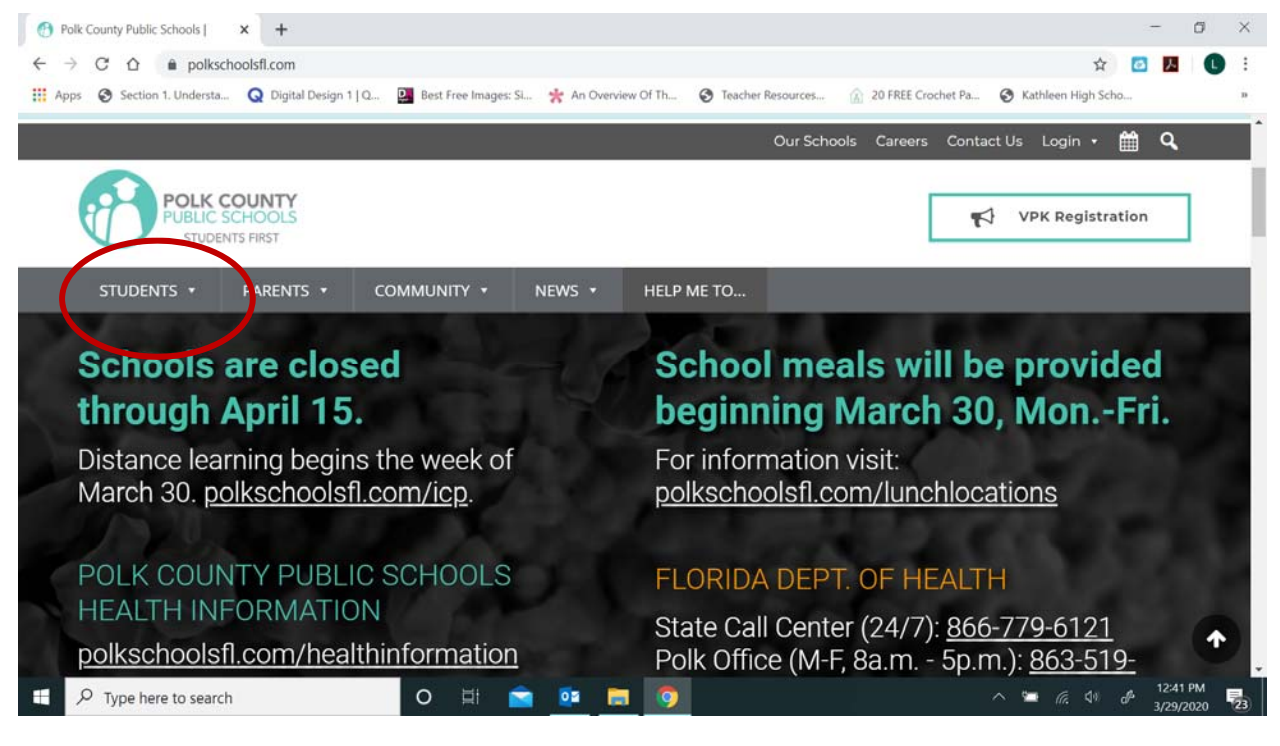

## 3. Click on Office 365

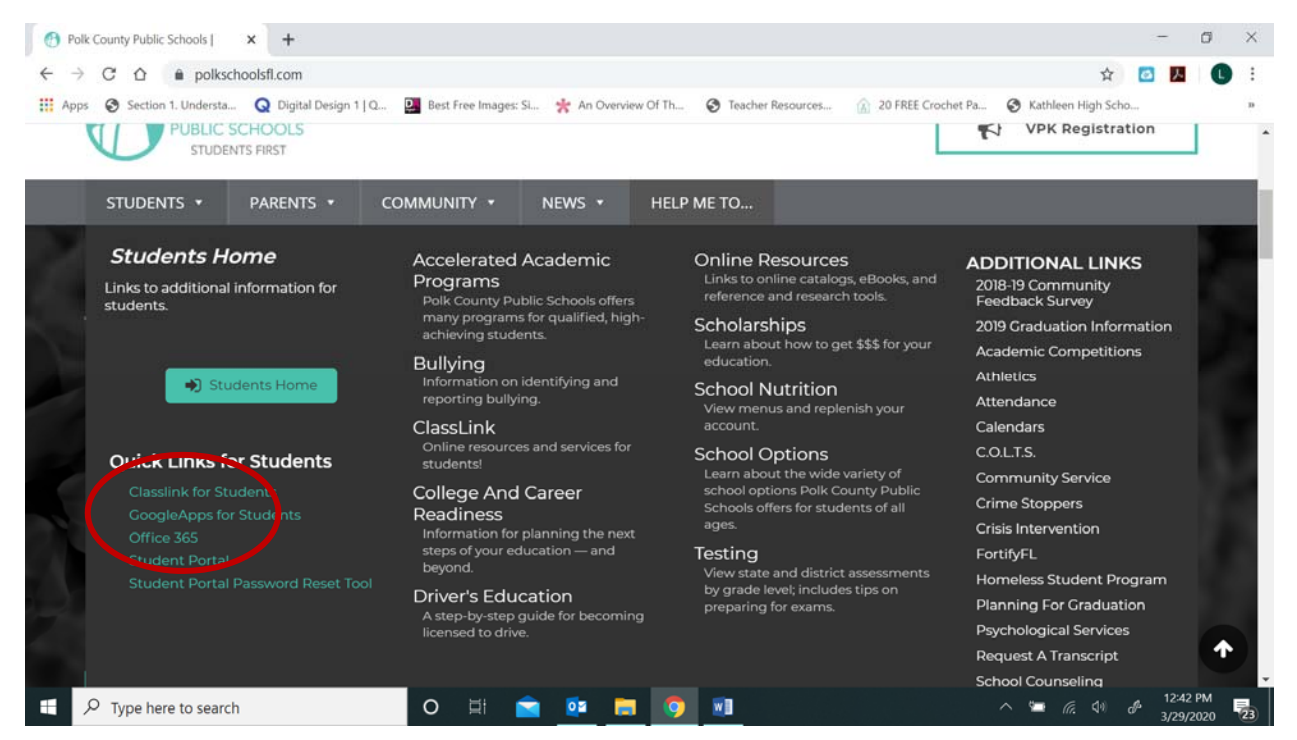

4. You will need your school <u>username@mypolkschools.net</u> and then hit enter. On the following screen it will ask for your password.

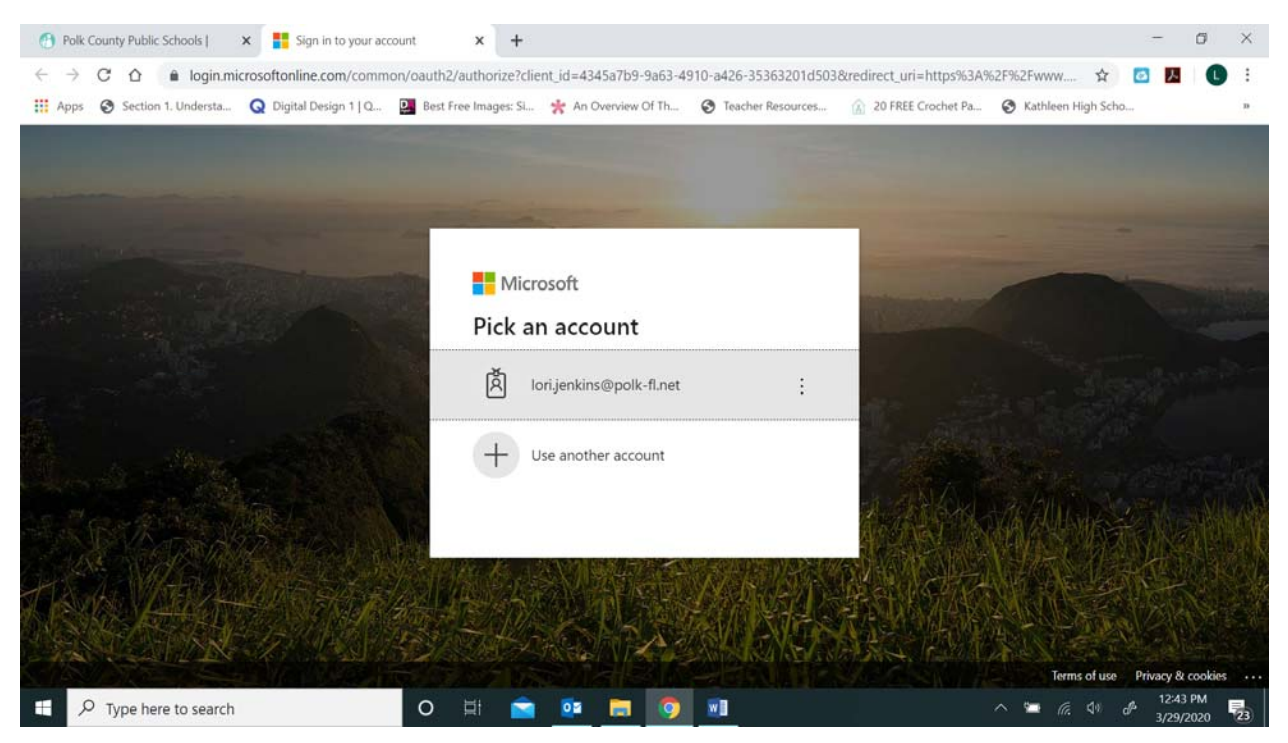

5. When a teacher uses it – it ask for username (without @mypolkschools.net) and password. Should be the same for students.

| Polk County Public Schools   × Shttps://fss.polk-fl.net                              | adfs/ls/wie × +                                                                                   | - 0                       | ×          |
|--------------------------------------------------------------------------------------|---------------------------------------------------------------------------------------------------|---------------------------|------------|
| $\leftrightarrow$ $\rightarrow$ C $\triangle$ fss.polk-fl.net/adfs/ls/wia?client-reg | uest-id=f5595cbb-4b10-43e0-89c4-d1a4f2354e05&wa=wsignin1.0&wtrealm=urn%3afederation%3aMicrosoft 🛠 | <b>区</b> 人                | <b>C</b> : |
| Apps       Section 1. Understa       Digital Design 1   Q                            | Sign in https://fs.polk-fl.net Username Password Sign in Cancel                                   | *                         |            |
| Type here to search                                                                  | ه ۵۷ <u>م</u> 📼 🚾 💼 💽 🖬 🕐                                                                         | م<br>12:43 PM<br>3/29/202 | . 5        |

6. Click Sign in and you will see the next screen.

| 😗 Polk C                 | ounty Public Schools   | × 🚺 Mic                                   | rosoft Office Home | × +                                             |         |                        |                                   |            |                                      |                   | -                    | ٥             | ×  |
|--------------------------|------------------------|-------------------------------------------|--------------------|-------------------------------------------------|---------|------------------------|-----------------------------------|------------|--------------------------------------|-------------------|----------------------|---------------|----|
| $\leftarrow \rightarrow$ | C ☆ ê office           | .com/?auth=2                              |                    |                                                 |         |                        |                                   |            |                                      | \$                | <b>区</b> 人           | C             | :  |
| Apps                     | Section 1. Understa    | Q Digital D                               | Nesign 1   Q 🗜     | Best Free Images: Si                            | * An Ov | verview Of Th 🔇        | Teacher Resources                 | 🕜 20 FREE  | Crochet Pa 🔇                         | Kathleen High Sch | 10                   |               | в  |
| III Off                  | fice 365               | al and                                    | 5                  | , <sup>₽</sup> Search                           |         |                        | // 0/                             | 2          |                                      |                   |                      | ?             | JA |
|                          | Good afte              | rnoon                                     |                    |                                                 |         |                        |                                   |            |                                      | Install Office    |                      |               |    |
|                          | +                      | o -                                       |                    | w                                               | x       | •                      | N                                 | 4          | ជ្យរ                                 | N                 |                      |               | 1  |
|                          | Start new              | Outlook                                   | OneDrive           | Word                                            | Excel   | PowerPoint             | OneNote                           | SharePoint | Teams                                | Class<br>Notebook |                      |               |    |
|                          | s T                    | E -                                       | $\rightarrow$      |                                                 |         |                        |                                   |            |                                      |                   |                      |               |    |
|                          | Sway                   | Forms                                     | All apps           |                                                 |         |                        |                                   |            |                                      |                   |                      |               |    |
|                          | Recommender            | 1                                         |                    |                                                 |         |                        |                                   |            |                                      |                   | >                    |               |    |
|                          | Recommended            | 2.B                                       |                    |                                                 |         |                        |                                   |            |                                      |                   |                      |               |    |
|                          | Robertson<br>Yesterday | n, <b>Kevin J.</b> sent thi<br>at 9:11 PM |                    | David, Jaime sent this<br>Yesterday at 12:04 PM |         | P You rece<br>Yesterda | ntly opened this<br>y at 12:42 PM |            | Robertson, Kevin .<br>Wed at 7:39 PM | l, sent this      | Ø                    |               |    |
|                          |                        |                                           |                    |                                                 |         | м                      | icrosoft<br>Teams                 |            |                                      |                   |                      |               |    |
|                          | V                      | V                                         |                    | W                                               | 11      |                        |                                   |            | W                                    |                   | Feedb                | ack           | ÷  |
| 9 🗉                      | Type here to searc     | :h                                        |                    | O 🖽 室                                           | 02      | 🗖 🧿 🖉                  |                                   |            | ^                                    | 💶 🦟 🕬             | d <sup>3</sup> 3/29, | 4 PM<br>/2020 | 23 |

Here you have access to ALL of the Microsoft products we use.